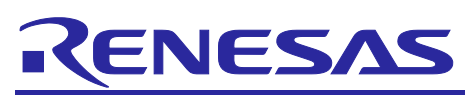

# RZ/T2H Startup Manual (RZ/T2H Motion Control Utility)

#### Introduction

This document is a quick start manual for controlling 9-axes motors with a sample program using Evaluation Board equipped with RZ/T2H of MPU by Renesas Electronics Corporation. This document explains how to set up and connect the hardware, the operating instructions for rotating the motor, and the tool to support development: RZ/T2H Motion Control Utility.

The targeted software for this application note is only to be used as reference purposes only and Renesas Electronics Corporation does not guarantee the operations. Please use this after carrying out a thorough evaluation in a suitable environment.

## **Operation Checking Device**

Operations of the target software of this application note are checked by using the following device.

• RZ/T2H (R9A09G077M44GBG)

## Target Software

The following shows the target software for this application note.

- RZT2H\_INVBLV\_SPM\_ENCD\_FOC\_E2S\_V100 (e<sup>2</sup> studio)
- RZT2H\_INVBLV\_SPM\_ENCD\_FOC\_EWARM\_V100 (IAR Embedded Workbench for Arm)
- RZ/T2H Motion Control Utility

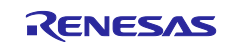

# Contents

| 1.    | Overview                                                                     | 3  |
|-------|------------------------------------------------------------------------------|----|
| 2.    | Hardware Configuration                                                       | 3  |
| 2.1   | RZ/T2H Evaluation Board Settings                                             | 4  |
| 2.2   | Bus Board Settings                                                           | 6  |
| 2.3   | Inverter Board Settings                                                      | 7  |
| 2.4   | Connection of PC (RZ/T2H Motion Control Utility) and RZ/T2H Evaluation Board | 8  |
| 2.5   | Connection of Bus Board and Inverter Board                                   | 8  |
| 2.6   | Connection with Motor/Encoder                                                | 8  |
| 2.7   | Connection with ICE                                                          | 9  |
| 2.8   | Connection with Power Supply                                                 | 9  |
| 3.    | Software Configuration                                                       | 10 |
| 4.    | Operating Instructions: Start/Stop Motor Rotation                            | 11 |
| 4.1   | Start the Hardware                                                           | 11 |
| 4.2   | Build and Download the Program                                               | 11 |
| 4.3   | Operate RZ/T2H Motion Control Utility                                        | 12 |
| 4.3.  | 1 Unzip RZ/T2H Motion Control Utility                                        | 12 |
| 4.3.2 | 2 Launch RZ/T2H Motion Control Utility                                       | 12 |
| 4.3.3 | 3 Save Motor Parameter                                                       | 13 |
| 4.3.4 | 4 Start/Stop Motor Rotation                                                  | 14 |
| 4.3.  | 5 Close RZ/T2H Motion Control Utility                                        | 14 |
| 4.4   | Shut Down the Hardware                                                       | 14 |
| 5.    | Reference Documents                                                          | 15 |
| 6.    | Appendix                                                                     | 16 |
| 6.1   | Tool to Support Development: RZ/T2H Motion Control Utility                   | 16 |
| 6.1.  | 1 New Connection                                                             | 17 |
| 6.1.2 | 2 Tuner / Analyzer Mode                                                      | 18 |
| 6.1.3 | 3 Motion Scope                                                               | 31 |
| 6.1.4 | 4 Demonstrations Mode                                                        |    |
| 6.1.  | 5 Motor Parameter                                                            |    |
| Rev   | vision History                                                               | 41 |

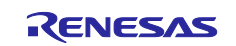

#### 1. Overview

This document explains how to control 9-axes motors by combining the following hardware and a sample program.

- RZ/T2H Evaluation Board
- Bus Board
- Inverter Board
- · Motor/Absolute encoder (Built-in type) manufactured by TAMAGAWA SEIKI CO., LTD.

Hardware/Software configuration and operation instructions are explained in detail in subsequent chapters.

## 2. Hardware Configuration

Figure 2-1 shows the hardware connection configuration and Table 2-1 lists the equipment to be connected. In addition, the settings for each board are explained in Sections 2.1 to 2.3, and how to connect to each piece of equipment is explained in Sections 2.4 to 2.8.

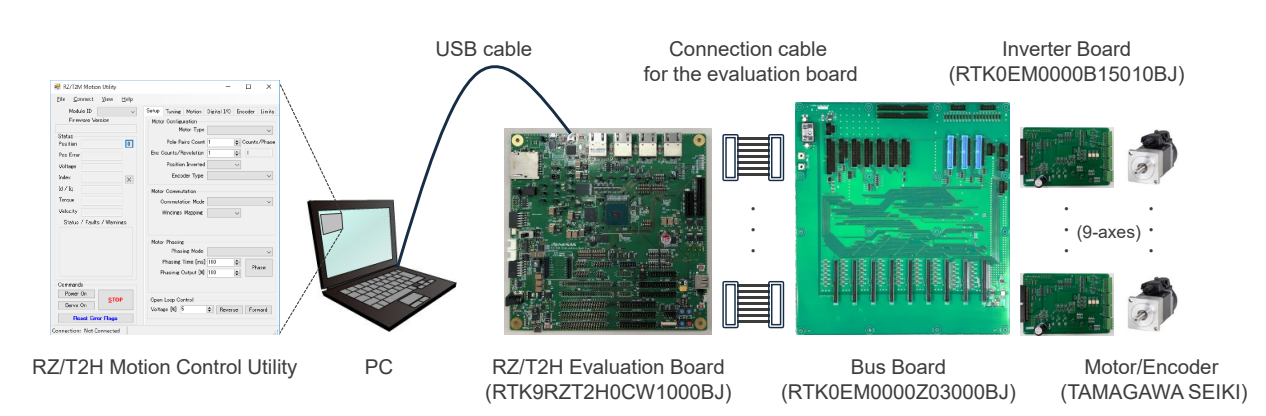

Figure 2-1 Hardware Configuration (Connection Configuration)

| Equ  | ipment                        | Model name                                 |  |  |
|------|-------------------------------|--------------------------------------------|--|--|
| RZ/  | T2H Evaluation Board          | RTK9RZT2H0CW1000BJ                         |  |  |
|      | MPU                           | R9A09G077M44GBG                            |  |  |
|      |                               | 729-pin FCBGA, RAM 2[MB]                   |  |  |
|      | On-board memory               | OctaFlash: 64[MB]                          |  |  |
|      | Operating frequency           | Cortex-R52 CPU0: 1000[MHz]                 |  |  |
|      |                               | Cortex-R52 CPU1 and Cortex-A55 are unused. |  |  |
|      | Operating voltage             | DC 15[V]/3[A], 24[V]/3[A]                  |  |  |
|      | Operating mode                | xSPI0 boot mode (x1 boot serial flash)     |  |  |
| Bus  | Board                         | RTK0EM0000Z03000BJ                         |  |  |
| Inve | rter Board                    | RTK0EM0000B15010BJ                         |  |  |
|      | Operating voltage             | DC 24[V]                                   |  |  |
| Mot  | or                            | TSM3101N2001E020                           |  |  |
| /End | coder                         | /TS5669N124 (FA-CODER®)                    |  |  |
| (ma  | nufactured by TAMAGAWA SEIKI) |                                            |  |  |

## Table 2-1 Hardware Configuration (Connection Equipment)

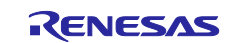

# 2.1 RZ/T2H Evaluation Board Settings

Table 2-2 shows the RZ/T2H Evaluation Board switch settings, and Table 2-3 shows the jumper settings.

\*1 shows the setting that is changed from the default.

#### Table 2-2 RZ/T2H Evaluation Board Switch Settings

| 1  | 2   | 3  | 4   | 5                 | 6                 | 7   | 8   |
|----|-----|----|-----|-------------------|-------------------|-----|-----|
| ON | OFF | ON | OFF | OFF <sup>*1</sup> | OFF <sup>*1</sup> | OFF | OFF |

SW2

| 1  | 2                 | 3                 | 4   | 5   | 6  | 7                 | 8                 |
|----|-------------------|-------------------|-----|-----|----|-------------------|-------------------|
| ON | OFF <sup>*1</sup> | OFF <sup>*1</sup> | OFF | OFF | ON | OFF <sup>*1</sup> | OFF <sup>*1</sup> |

SW4

| 1  | 2   | 3  | 4   | 5  | 6   | 7  | 8   |
|----|-----|----|-----|----|-----|----|-----|
| ON | OFF | ON | OFF | ON | OFF | ON | OFF |

SW5

| 1   | 2  | 3   | 4  | 5            | 6                 | 7            | 8                 | 9            | 10                |
|-----|----|-----|----|--------------|-------------------|--------------|-------------------|--------------|-------------------|
| OFF | ON | OFF | ON | <b>ON</b> *1 | OFF <sup>*1</sup> | <b>ON</b> *1 | OFF <sup>*1</sup> | <b>ON</b> *1 | OFF <sup>*1</sup> |

#### SW6

| 1   | 2   | 3  | 4   | 5  | 6   | 7                 | 8            | 9                 | 10           |
|-----|-----|----|-----|----|-----|-------------------|--------------|-------------------|--------------|
| OFF | OFF | ON | OFF | ON | OFF | OFF <sup>*1</sup> | <b>ON</b> *1 | OFF <sup>*1</sup> | <b>ON</b> *1 |

#### SW7

| 1            | 2                 | 3            | 4                 | 5                | 6                 | 7   | 8  | 9   | 10 |
|--------------|-------------------|--------------|-------------------|------------------|-------------------|-----|----|-----|----|
| <b>ON</b> *1 | OFF <sup>*1</sup> | <b>ON</b> *1 | OFF <sup>*1</sup> | ON <sup>*1</sup> | OFF <sup>*1</sup> | OFF | ON | OFF | ON |

#### SW8

| 1  | 2   | 3  | 4   | 5  | 6   | 7  | 8   | 9                 | 10           |
|----|-----|----|-----|----|-----|----|-----|-------------------|--------------|
| ON | OFF | ON | OFF | ON | OFF | ON | OFF | OFF <sup>*1</sup> | <b>ON</b> *1 |

SW12

| 1   | 2   | 3   | 4   |
|-----|-----|-----|-----|
| OFF | OFF | OFF | OFF |

#### SW14

| 1  | 2            | 3  | 4   | 5   | 6   | 7  | 8   |
|----|--------------|----|-----|-----|-----|----|-----|
| ON | <b>ON</b> *1 | ON | OFF | OFF | OFF | ON | OFF |

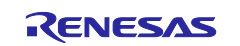

SW15

| 1  | 2  | 3   | 4   | 5   | 6   | 7   | 8   |
|----|----|-----|-----|-----|-----|-----|-----|
| ON | ON | OFF | OFF | OFF | OFF | OFF | OFF |

SW17

| 1  | 2   |
|----|-----|
| ON | OFF |

#### SW18

| 1   | 2  | 3   | 4  | 5   | 6  |
|-----|----|-----|----|-----|----|
| OFF | ON | OFF | ON | OFF | ON |

## Table 2-3 RZ/T2H Evaluation Board Jumper Settings

| No. | Jumper number | Setting            |
|-----|---------------|--------------------|
| 1   | CN9           | 1-2 Short          |
| 2   | CN29          | Short              |
| 3   | CN30          | Short              |
| 4   | CN35          | Short              |
| 5   | CN36          | Short              |
| 6   | CN37          | 2-3 Short          |
| 7   | CN38          | 2-3 Short          |
| 8   | CN39          | 1-2 Short          |
| 9   | CN40          | 1-2 Short          |
| 10  | CN56          | 2-3 Short          |
| 11  | CN57          | 2-3 Short          |
| 12  | CN62          | Open <sup>*1</sup> |
| 13  | CN73          | Open               |
| 14  | CN77          | 2-3 Short          |
| 15  | CN78          | 5-6 Short          |
| 16  | CN81          | Short              |
| 17  | CN82          | Short              |
| 18  | CN83          | Short              |
| 19  | CN84          | Short              |
| 20  | CN85          | Short              |
| 21  | CN86          | Short              |
| 22  | CN87          | Short              |
| 23  | CN89          | Open               |

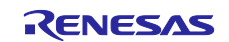

# 2.2 Bus Board Settings

Table 2-4 shows the Bus Board jumper settings.

\*1 shows the setting that is changed from the default.

| No. | Jumper number | Setting             |
|-----|---------------|---------------------|
| 1   | JP1           | 2-3 Short           |
| 2   | JP2           | 2-3 Short           |
| 3   | JP3           | 2-3 Short           |
| 4   | JP4           | 2-3 Short           |
| 5   | JP5           | 2-3 Short           |
| 6   | JP6           | 2-3 Short           |
| 7   | JP7           | 2-3 Short           |
| 8   | JP8           | 2-3 Short           |
| 9   | JP9           | 2-3 Short           |
| 10  | JP10          | 2-3 Short           |
| 11  | JP11          | 2-3 Short           |
| 12  | JP12          | 2-3 Short           |
| 13  | JP13          | 2-3 Short           |
| 14  | JP14          | 2-3 Short           |
| 15  | JP15          | 2-3 Short           |
| 16  | JP16          | 2-3 Short           |
| 17  | JP17          | 2-3 Short           |
| 18  | JP18          | 2-3 Short           |
| 19  | JP19          | 2-3 Short           |
| 20  | JP20          | 2-3 Short           |
| 21  | JP21          | 2-3 Short           |
| 22  | JP22          | 2-3 Short           |
| 23  | CN41C         | 2-3 Short           |
| 24  | CN21C         | 2-3 Short           |
| 25  | CN21D         | 2-3 Short           |
| 26  | CN_OC_DET     | 5-6 Short           |
| 27  | P00_6_A       | Short               |
| 28  | P00_6_B       | Open                |
| 29  | P00_7_A       | Open <sup>*1</sup>  |
| 30  | P00_7_B       | Short <sup>*1</sup> |
| 31  | P01_0_A       | Open <sup>*1</sup>  |
| 32  | P01_0_B       | Short <sup>*1</sup> |
| 33  | P03_5_A       | Open <sup>*1</sup>  |
| 34  | P03_5_B       | Short <sup>*1</sup> |
| 35  | P04_5_A       | Short               |
| 36  | P04_5_B       | Open                |
| 37  | P04_6_A       | Open <sup>*1</sup>  |
| 38  | P04_6_B       | Short <sup>*1</sup> |
| 39  | P04_7_A       | Open <sup>*1</sup>  |
| 40  | P04_7_B       | Short*1             |
| 41  | P12_4_A       | Short               |
| 42  | P12_4_B       | Open                |
| 43  | P12_5_A       | Open <sup>*1</sup>  |
| 44  | P12_5_B       | Short <sup>*1</sup> |

| Table 2-4 Bus Board J | Jumper Settings |
|-----------------------|-----------------|
|-----------------------|-----------------|

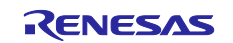

| No. | Jumper number | Setting |
|-----|---------------|---------|
| 45  | P12_7_A       | Open*1  |
| 46  | P12_7_B       | Short*1 |
| 47  | P13_0_A       | Short   |
| 48  | P13_0_B       | Open    |
| 49  | P13_1_A       | Short   |
| 50  | P13_1_B       | Open    |
| 51  | P13_5_A       | Short   |
| 52  | P13_5_B       | Open    |
| 53  | P13_6_A       | Short   |
| 54  | P13_6_B       | Open    |
| 55  | P13_7_A       | Short   |
| 56  | P13_7_B       | Open    |
| 57  | P18_4_A       | Short   |
| 58  | P18_4_B       | Open    |
| 59  | P18_5_A       | Short   |
| 60  | P18_5_B       | Open    |
| 61  | P18_7_A       | Short   |
| 62  | P18_7_B       | Open    |

# 2.3 Inverter Board Settings

The Inverter Board settings do not need to be changed.

For details on the settings, see "4.1.5 Jumper Settings" in "RZ/T Series Inverter Board/Kit User's Manual (R12UZ0155)".

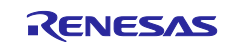

## 2.4 Connection of PC (RZ/T2H Motion Control Utility) and RZ/T2H Evaluation Board

Connect the USB cable (mini USB Type-B) to the USB connector (CN34) on the RZ/T2H Evaluation Board.

## 2.5 Connection of Bus Board and Inverter Board

For details on the connections, see "4.5.1 Board Connection" in "Bus Board for RZ/T2H User's Manual (R12UZ0156)".

## 2.6 Connection with Motor/Encoder

The connection of the motor and connector is shown below.

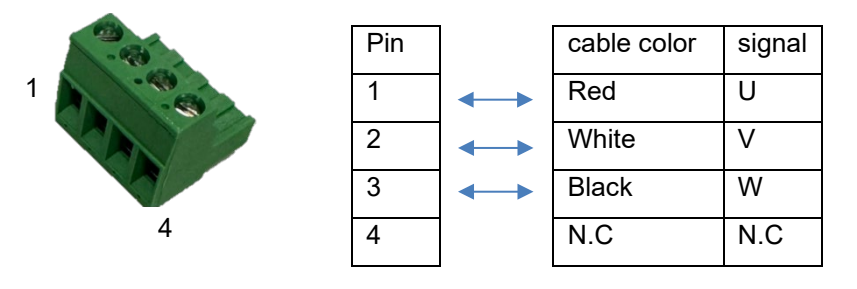

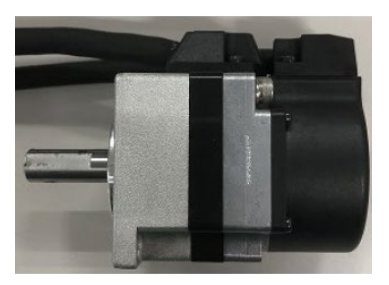

4pin Connector by TE Connectivity

The connection of the absolute encoder and connector is shown below.

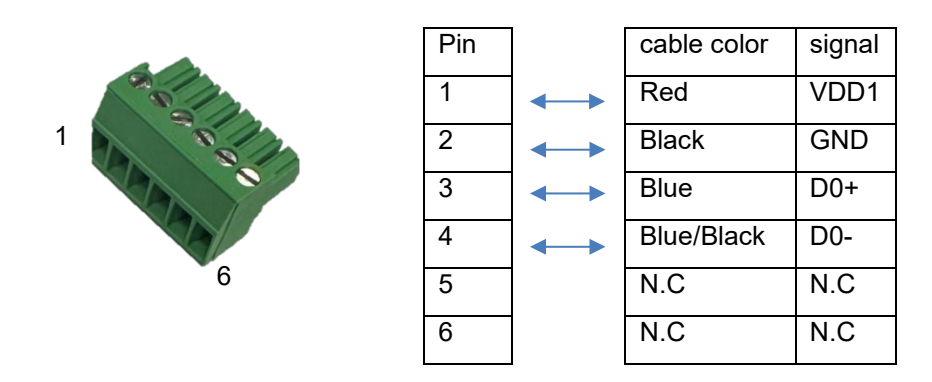

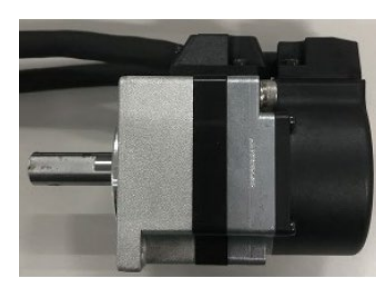

6pin Connector by TE Connectivity

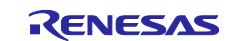

#### 2.7 Connection with ICE

When using the on-board debugging function J-Link OB, "Open" the jumper (CN62) and connect the USB cable (Micro USB Type-B) to the USB connector (CN14) on the RZ/T2H Evaluation Board.

When using an external emulator (IAR I-jet), change the jumper (CN62) to "**Short**" and connect the cable to CN61 or CN60 on the RZ/T2H Evaluation Board.

#### 2.8 Connection with Power Supply

Table 2-5 shows the connection of the RZ/T2H Evaluation Board and the power supply.

Supply power from either one.

| Table 2-5 Connecting | the RZ/T2H Evaluation    | ation Board and F | Power Supply |
|----------------------|--------------------------|-------------------|--------------|
|                      | j ulio 1 12/12/11 L valu |                   | ower ouppry  |

| Connector Specifications and supply voltage |                                                            |
|---------------------------------------------|------------------------------------------------------------|
| CN46                                        | USB PD supporting type-C connector, 15[V]/3[A] DC input    |
| CN47                                        | 2.0[mm] center-positive power jack, 15[V]/3[A] DC input    |
| CN90                                        | 5.08[mm] pitch bipolar terminal block, 24[V]/3[A] DC input |

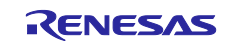

# 3. Software Configuration

Table 3-1 shows the software development environment Table 3-2 and shows the tool to support development.

Table 3-1 Software Configuration (Development Environment)

| Integrated Development<br>Environment (IDE) | e <sup>2</sup> studio                | IAR Embedded Workbench for Arm                     |  |
|---------------------------------------------|--------------------------------------|----------------------------------------------------|--|
| IDE version                                 | 2024-10                              | 9.60.2 + patch<br>(EWARM patch for RZ/T2H Rev.1.0) |  |
| FSP version                                 | 2.2.0                                | FSP Smart Configurator<br>2024-10                  |  |
| Toolchain version                           | GNU Arm Embedded<br>12.2.1.arm-12-24 | -                                                  |  |
| In Circuit Emulator (ICE)                   | J-Link OB                            | IAR I-jet                                          |  |

#### Table 3-2 Software Configuration (Tool to Support Development)

| Tool name                     | Tool version |  |  |
|-------------------------------|--------------|--|--|
| RZ/T2H Motion Control Utility | 1.0.0.0      |  |  |

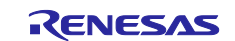

## 4. Operating Instructions: Start/Stop Motor Rotation

The operating instructions for rotating the motor are explained in detail in the following sections.

#### 4.1 Start the Hardware

- (1) Set up each board and connect each piece of equipment.For details, see "2. Hardware Configuration".
- (2) Supply power to the Bus Board.
- (3) Supply power to the RZ/T2H Evaluation Board and turn ON the slide switch (SW16).

#### 4.2 Build and Download the Program

Build the sample program and write it to the serial flash memory.
 For details on the operating instructions, see "RZ/T2H Program Writing Guide (R01AN7335)".

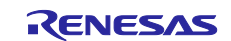

## 4.3 Operate RZ/T2H Motion Control Utility

RZ/T2H Motion Control Utility is a tool to support development for debugging, tuning and analyzing motor control programs using the RZ/T2H. By using this tool, users can rotate the motor with simple operations.

For the RZ/T2H Motion Control Utility functions, see "6.1 Tool to Support Development: RZ/T2H Motion Control Utility".

#### 4.3.1 Unzip RZ/T2H Motion Control Utility

(5) Unzip the following compressed file (RZT2H\_Motion\_Control\_Utility.zip) to any folder.

The path should be only half-width alphanumeric characters and underscores.

r01an7333XX0100-rzt2h-motor-control.zip

./workspace/RZT2H\_Motion\_Control\_Utility.zip

./RZT2H\_Motion\_Control\_Utility.exe

./default.mtr (Motor Parameter for TSM3101N2001E020/TS5669N124 (FA-CODER®)) ./fastJSON.dll

For Motor Parameter, see "6.1.5 Motor Parameter".

#### 4.3.2 Launch RZ/T2H Motion Control Utility

- (6) Double-click the unzipped executable file (RZT2H\_Motion\_Control\_Utility.exe) to launch the RZ/T2H Motion Control Utility.
- (7) Specify the COM port number to connect using the "Serial Port" combo box in the "New Connection" dialog (Figure 4-1) and press the "OK" button to establish communication.

| 🛃 New Conn | ection        | _      |      | ×  |
|------------|---------------|--------|------|----|
| RS232      |               |        |      |    |
| Serial Po  | rt COM1       | ~      |      |    |
| Mode       |               |        |      |    |
|            | ● Tuner / Ana | llyzer |      |    |
|            | ⊖ Demonstrati | ons    |      |    |
|            |               |        |      |    |
|            |               | OK     | Cano | el |

Figure 4-1 "New Connection" Dialog

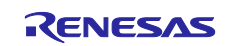

#### 4.3.3 Save Motor Parameter

Save Motor Parameter (Motor/encoder specific parameters, parameters for various controls, etc.) to serial flash memory.

For Motor Parameter, see "6.1.5 Motor Parameter".

EWARM version does not support the SAVE command, so skip this section.

If there are no changes to the connected motor/encoder, users can skip this subsection next time.

(8) Select the control target (axis number) from the "Module ID" drop-down list (Figure 4-2).

| 🛃 RZ | /T2H Motio | n C | ontrol U | tility |
|------|------------|-----|----------|--------|
| File | Disconne   | ct  | View     | Help   |
|      | Module ID  | A>  | cis 1    | $\sim$ |

Figure 4-2 "Module ID" Drop-down List

(9) Select "Import" from the "File" menu (Figure 4-3) to import the unzipped Motor Parameter (./default.mtr).

| 🖳 RZ/T2H Motion Control U |               |      |  |  |
|---------------------------|---------------|------|--|--|
| File                      | Disconnect    | View |  |  |
|                           | Import        | 1    |  |  |
|                           | Export        |      |  |  |
|                           | Save to FLASH |      |  |  |
|                           | Exit          |      |  |  |

Figure 4-3 "File" Menu

(10) Select "Save to FLASH" from the "File" menu (Figure 4-3) to save the imported Motor Parameter to the serial flash memory.

At that time, the "Warning" message (Figure 4-4) will appear. Please check it and press the "OK" button.

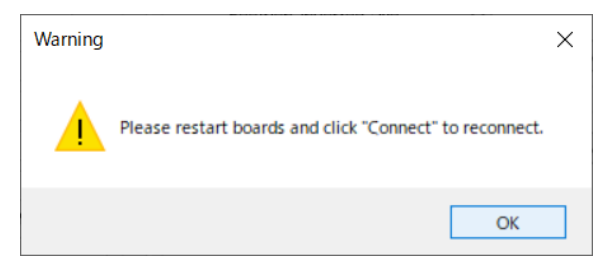

Figure 4-4 "Warning" Message

- (11) Repeat steps (8) to (10) for all control targets.
- (12) Toggle the slide switch (SW16) to restart the hardware.
- (13) Relaunch the RZ/T2H Motion Control Utility.

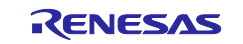

#### 4.3.4 Start/Stop Motor Rotation

- (14) Select the control target (axis number) from the "Module ID" drop-down list (Figure 4-2).
- (15) Press the "Power On" button (Figure 4-5) to enable the PWM output.

| mmands    |              | Commands  |         |
|-----------|--------------|-----------|---------|
| Power On  | 0700         | Power Off | 6700    |
| Servo On  | <u>5</u> 10P | Servo On  | STOP    |
| Reset Err | or Hags      | Reset Err | or Hags |

Figure 4-5 "Power On/Off" Toggle Button

(16) Press the "Phase" button (Figure 4-6) to adjust the motor phase.

| Phasing Mode        | Algorithmi | с        | ~       |
|---------------------|------------|----------|---------|
| Phasing Time [ms]   | 500        | -        | Disease |
| Phasinig Output [%] | 20         | <b>÷</b> | rnase   |

Figure 4-6 "Phase" Button

- (17) Set 350 to the q-axis current reference in the "Current [mA]" edit box (Figure 4-7).
- (18) Press the "Forward" button (Figure 4-7) and users can rotate the motor.

The motor continues to rotate while the button is pressed and stops when the button is released.

| Open Loop Control |     |   |         |         |  |
|-------------------|-----|---|---------|---------|--|
| Current [mA]      | 350 | ÷ | Reverse | Forward |  |

Figure 4-7 "Current [mA]" Edit Box and "Forward" Button

#### 4.3.5 Close RZ/T2H Motion Control Utility

- (19) If the caption of the "Power On/Off" toggle button is "Power Off", press the "Power Off" button (Figure 4-5) to disable the PWM output.
- (20) Select "Exit" from the "File" menu (Figure 4-3) or press the "Close" button to close the RZ/T2H Motion Control Utility.

#### 4.4 Shut Down the Hardware

- (21) Turn off the power to the Bus Board.
- (22) Turn OFF the slide switch (SW16) on the RZ/T2H Evaluation Board to turn off the power.

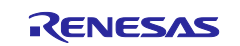

## 5. Reference Documents

- RZ/T2H Program Writing Guide (R01AN7335) RZ/T2H Vector Control for Permanent Magnetic Synchronous Motor with Encoder (9-axes) • - Absolute Encoder (R01AN7333) RZ/T2H Evaluation Board User's Manual (R20UT5405)
- RZ/T Series Inverter Board/Kit User's Manual (R12UZ0155) • (R12UZ0156)
- Bus Board for RZ/T2H User's Manual •
- e<sup>2</sup> studio Integrated Development Environment User's Manual: Getting Started Guide RZ Family (R20UT4535)

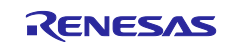

## 6. Appendix

#### 6.1 Tool to Support Development: RZ/T2H Motion Control Utility

RZ/T2H Motion Control Utility (Figure 6-1) is a tool to support development for debugging, tuning and analyzing motor control programs using the RZ/T2H. Widgets have ASCII communication protocol command (hereinafter referred to as command) linked to them, and users can dynamically set/get variables inside the MPU by manipulating them. Users can also check the operation status in real time on the waveform graph.

RZ/T2H Motion Control Utility functions are explained in detail in the following subsections.

For details on each command, see "RZ/T2H Vector Control for Permanent Magnetic Synchronous Motor with Encoder (9-axes) (R01AN7333)".

| RZ/12H Motion Control Utility | - 🗆 X                              |
|-------------------------------|------------------------------------|
| File Connect View Help        |                                    |
| Module ID 🗸 🗸                 | Setup Tuning Motion Limits         |
| Firmware Version              | Motor Configuration                |
|                               | Motor Type 🗸 🗸 🗸                   |
| Status<br>Register            | Pole Pairs Count 1 Counts/Phase    |
|                               | Enc Counts / Revolution 1          |
| Pos Error                     |                                    |
| Voltage                       | Position Inverted                  |
| Index                         | Encoder Type                       |
| Id / Iq                       | Motor Commutation                  |
| Torque                        | Commutation Mode                   |
| Velocity                      | Windings Mapping                   |
| Status / Faults / Warnings    |                                    |
|                               |                                    |
|                               | Motor Phasing                      |
|                               | Phasing Mode 🗸 🗸 🗸                 |
|                               | Phasing Time [ms] 100 🚖            |
|                               | Phasinig Output [%] 100            |
| Commands                      |                                    |
| Power On                      |                                    |
| Servo On                      | Open Loop Control                  |
|                               | Current [mA] 250 🖨 Reverse Forward |
| Reset Error Rags              |                                    |
| Connection: Not Connected     |                                    |

Figure 6-1 RZ/T2H Motion Control Utility

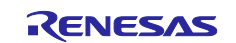

#### 6.1.1 New Connection

"New Connection" dialog (Figure 6-2) appears when users double-click the executable file (RZT2H\_Motion\_Control\_Utility.exe) to launch the RZ/T2H Motion Control Utility. In this dialog, specify the COM port number to be used for serial communication and select the mode to launch.

Table 6-1 shows the function of each widget.

| 🖳 New Con | nection       | _     |      | $\times$ |
|-----------|---------------|-------|------|----------|
| RS232     |               |       |      |          |
| Serial P  | ort COM1      | ~     |      |          |
| Mode      | 0 - / /       |       |      |          |
|           | ) Tuner / Ana | lyzer |      |          |
|           | ◯ Demonstrati | ons   |      |          |
|           |               |       |      |          |
|           |               | OK    | Cano | el       |

Figure 6-2 "New Connection" Dialog (1)

Table 6-1 "New Connection" Dialog (1)

| Item        | Description                                                            |  |  |  |
|-------------|------------------------------------------------------------------------|--|--|--|
| Serial Port | Specify the COM port number to connect to the RZ/T2H Evaluation        |  |  |  |
|             | Board.                                                                 |  |  |  |
|             | Set the COM port number by directly entering it in the combo box.      |  |  |  |
|             | COM1 to COM6 can also be selected from the list.                       |  |  |  |
|             | The baud rate is fixed at 115200[bps].                                 |  |  |  |
| Mode        | Select the mode (Tuner / Analyzer, Demonstrations) to launch.          |  |  |  |
|             | For each mode, see "6.1.2 Tuner / Analyzer Mode" or "6.1.4             |  |  |  |
|             | Demonstrations Mode".                                                  |  |  |  |
| ОК          | 1. Display the window for the selected mode.                           |  |  |  |
|             | 2. Establish communication with the specified COM port number.         |  |  |  |
|             | If the connection fails, the "Error" message (Figure 6-3) will appear. |  |  |  |
|             | Please check the settings and connections of each board and            |  |  |  |
|             | relaunch the RZ/T2H Motion Control Utility.                            |  |  |  |
| Cancel      | Close the RZ/T2H Motion Control Utility.                               |  |  |  |

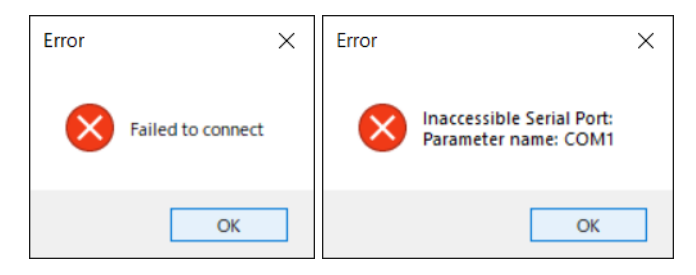

Figure 6-3 "Error" Message

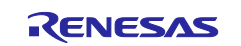

#### 6.1.2 Tuner / Analyzer Mode

"Tuner / Analyzer Mode" window (Figure 6-4) appears when users select Tuner / Analyzer Mode in the "New Connection" dialog. In this window, users can tune and analyze various parameters, with the motor of the selected axis number as the control target.

This window has the menu bar, the "Main" panel, and the "Control" panel that can be switched using tabs. The menu bar is explained in 6.1.2.1, and each panel is explained in 6.1.2.2 to 6.1.2.6.

In addition, Table 6-2 shows the process when this window opens/closes.

| 💀 RZ/T2H Motion Control Utility                                                                     | - 🗆 X                                                                                                    |
|----------------------------------------------------------------------------------------------------|----------------------------------------------------------------------------------------------------|
| File Di <mark>Mentut Bàir</mark> ew Help                                                            |                                                                                                    |
| Module ID Axis 1<br>Firmware Version RZ/T2H V.1.00 Firmware Status Position Pos Error Voltage 24    | Setup Tuni <b>Trab</b> otion Limits<br>Motor Configuration<br>Motor Type PMSM/Brushless DC<br>Pole Pairs Count 5 Counts/Phase<br>Enc Counts/Revolution 65536 113107<br>Position Inverted No |
| Index X<br>Id / Iq 0 / 0<br>Torque 0<br>Veloc "Main" Panel<br>Status / Faults / Warnings<br>Stopped | Encoder Type FA-Coder<br>Motor Commutation<br>Commutation Mode FOC Enc/DSM<br>Windings"Control" Panel                                                                                       |
| No Power                                                                                            | Motor Phasing<br>Phasing Mode Algorithmic<br>Phasing Time [ms] 500 (20)<br>Phasing Output [%] 20 (20)                                                                                       |
| Power On<br>Servo On<br>Reset Error Rags<br>Connection: COM1                                        | Open Loop Control<br>Current [mA] 250 - Reverse Forward                                                                                                    |

Figure 6-4 "Tuner / Analyzer Mode" Window

| Item                   | Description                                                                                 |
|------------------------|---------------------------------------------------------------------------------------------|
| When the window opens  | Set the control target (axis number) to "Axis 1".                                           |
|                        | Set 0 by the CTRLMODE command.                                                              |
| When the window closes | If the caption of the "Power On/Off" toggle button is "Power Off", execute the OFF command. |

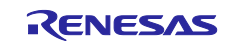

#### 6.1.2.1 Menu Bar

Table 6-3 shows each function of the menu bar (Figure 6-5).

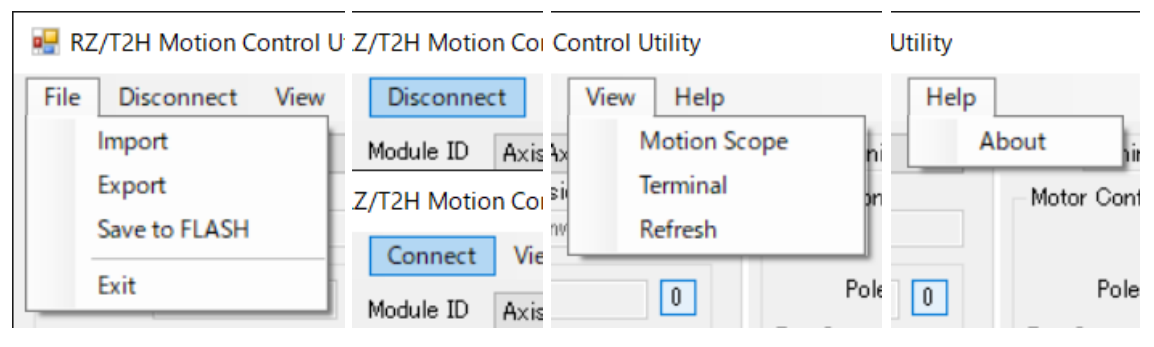

Figure 6-5 Menu Bar

| Table  | 6-3 | Menu    | Bar |
|--------|-----|---------|-----|
| i abio | 00  | 101011G | Dui |

| Item                | Description                                                                |
|---------------------|----------------------------------------------------------------------------|
| File:               |                                                                            |
| Import              | Import the specified Motor Parameter (*.mtr).                              |
|                     | Change the setting values of the imported Motor Parameter.                 |
| Export              | Export (*.mtr) the Motor Parameter.                                        |
| Save to FLASH       | Execute the SAVE command.                                                  |
| Exit                | Close the RZ/T2H Motion Control Utility.                                   |
| Disconnect/Connect: |                                                                            |
|                     | Disconnect: Disconnect communication.                                      |
|                     | Connect: Display the " New Connection " dialog (Figure 6-6) for            |
|                     | reconnection.                                                              |
| View:               |                                                                            |
| Motion Scope        | Display the "Motion Scope" window (Figure 6-14).                           |
|                     | For "Motion Scope" window, see "6.1.3 Motion Scope".                       |
| Terminal            | Show/hide the combo box that allows users to directly execute              |
|                     | commands, execution log, and check box that stops polling (get the value   |
|                     | of the command at 200[ms] intervals) of the "Main" panel, etc.             |
| Refresh             | Import the Motor Parameter (./default.mtr).                                |
|                     | Change the setting values of the imported Motor Parameter.                 |
| Help:               |                                                                            |
| About               | Display the "About RZ/T2H Motion Control Utility" dialog (Figure 6-7).     |
|                     | In this dialog, users can confirm the version of the RZ/T2H Motion Control |
|                     | Utility.                                                                   |

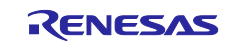

| 💀 New Connection | _  |        | × |
|------------------|----|--------|---|
| RS232            |    |        |   |
| Serial Port COM1 | ~  |        |   |
|                  | OK | Cancel |   |

Figure 6-6 "New Connection" Dialog (2)

Table 6-4 "New Connection" Dialog (2)

| Item        | Description                                                            |
|-------------|------------------------------------------------------------------------|
| Serial Port | Specify the COM port number to connect to the RZ/T2H Evaluation        |
|             | Board.                                                                 |
|             | Set the COM port number by entering it directly in the combo box.      |
|             | COM1 to COM6 can also be selected from the list.                       |
|             | The baud rate is fixed at 115200[bps].                                 |
| ОК          | Establish communication with the specified COM port number.            |
|             | If the connection fails, the "Error" message (Figure 6-3) will appear. |
|             | Please check the settings and connections of each board and relaunch   |
|             | the RZ/T2H Motion Control Utility.                                     |
| Cancel      | Cancel the reconnection.                                               |

| About RZ/T2H Motion Control Utility | ×                                                                                                    |
|-------------------------------------|----------------------------------------------------------------------------------------------------|
| RENESAS                             | RZ/T2H Motion Control Utility<br>Version 1.0.0.0<br>© 2024 Renesas Electronics Corporation.<br>All rights reserved.<br>RZ/T2H Motion Control Utility<br>OK |

Figure 6-7 "About" Dialog

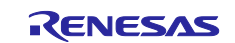

#### 6.1.2.2 Main

"Main" panel (Figure 6-8) allows users to select the control target (axis number), check the current status, enable/disable PWM output and servo control, etc.

Table 6-5 shows the function of each widget.

| 🖳 RZ/T2H                                                     | Motion Control                                                                                                    | Utility | - 🗆 X                                                                                                    |    |
|--------------------------------------------------------------|----------------------------------------------------------------------------------------------------|---------|----------------------------------------------------------------------------------------------------|----|
| File Dis                                                     | connect View                                                                                                    | Help    |                                                                                                    |    |
| Modu<br>Firmv<br>RZ/T2H V<br>Status<br>Position<br>Pos Error | Axis 1<br>Axis 1<br>Ax | ~       | Setup Tuning Motion Limits<br>Motor Configuration<br>Motor Type PMSM/Brushless DC<br>Pole Pairs Count 5 Counts/Phase<br>Enc Counts/Revolution 65536 113107 | se |
| Voltage<br>Index<br>Id / Iq                                  | 24<br>0 / 0                                                                                                    | X       | Position Inverted No<br>Encoder Type FA-Coder<br>Motor Commutation                                                                                         |    |
| Velocity<br>Status                                           | 0<br>0<br>/ Faults / Warnir                                                                                                    | IES     | Commutation Mode FOC Enc/DSM V<br>Windings Mapping 0: UVW V                                                                                                | ·  |
| Servo O<br>Motor Ni<br>No Powe                               | tt<br>ot Phased<br>er                                                                                                    |         | Motor Phasing<br>Phasing Mode Algorithmic<br>Phasing Time [ms] 500 😒<br>Phasinig Output [16] 20 🜩 Phase                                                    | •  |
| Command<br>Power<br>Servo                                    | ls<br>On <u>S</u> TO<br>On <b>Set Error Flags</b>                                                                                                    | Р       | Open Loop Control<br>Current [mA] 250 💠 Reverse Forward                                                                                                    |    |
| Connection:                                                  | COM1                                                                                                    |         |                                                                                                    |    |

Figure 6-8 "Main" Panel

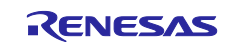

Table 6-5 "Main" Panel

| Item                       | Description                                                                                       |
|----------------------------|---------------------------------------------------------------------------------------------------|
| Module ID                  | Select the control target (axis number) from the drop-down list.                                  |
| Firmware Version           | Displays the value of the VER command gotten.                                                     |
| Status:                    |                                                                                                   |
| Position                   | Get the value of the POS command at 200[ms] intervals and display it.                             |
| 0                          | Change the setting value of the POS command to 0.                                                 |
| Pos Error                  | Get the value of the ERR command at 200[ms] intervals and display it.                             |
| Voltage                    | Get the value of the EVOLT command at 200[ms] intervals and display it.                           |
| Index                      | Displays the value of the IND command gotten.                                                     |
| Х                          | Get the value of the updated IND command.                                                         |
| ld / lq                    | Get the value of the RVAL command (setting value: 11 and 12) at 200[ms] intervals and display it. |
| Torque                     | Get the value of the RAVL command (setting value: 30) at 200[ms] intervals and display it.        |
| Velocity                   | Get the value of the CV command at 200[ms] intervals and display it.                              |
| Status / Faults / Warnings | Get the value of the STA command at 200[ms] intervals and display it.                             |
| Commands:                  |                                                                                                   |
| Power On/Off               | Toggle button to enable/disable PWM output.                                                       |
|                            | When the "Power On" button is pressed, execute the ENABLE command.                                |
|                            | When the "Power Off" button is pressed, execute the DISABLE                                       |
|                            | command.                                                                                          |
| Servo On/Off               | Toggle button to enable/disable servo control.                                                    |
|                            | When the "Servo On" button is pressed, execute the ON command.                                    |
|                            | When the "Servo Off" button is pressed, execute the OFF command.                                  |
| STOP                       | Execute the STOP command.                                                                         |
| Reset Error Flags          | Execute the ERESET command and OFF command in sequence.                                           |

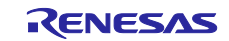

#### 6.1.2.3 Setup

"Setup" tab (Figure 6-9) allows users to change the motor/encoder specific parameters, and also execute motor phasing (phase adjustment) and open loop control.

Table 6-6 shows the function of each widget.

| 🖳 RZ/T2H                                                                | Motion Con                        | trol Utility  |                         |                                                           |                                                                       |                                     | _         |                            | $\times$    |
|-------------------------------------------------------------------------|-----------------------------------|---------------|-------------------------|-----------------------------------------------------------|-----------------------------------------------------------------------|-------------------------------------|-----------|----------------------------|-------------|
| File Dis                                                                | connect \                         | /iew Help     |                         |                                                           |                                                                       |                                     |           |                            |             |
| Modu<br>Firmw<br>RZ/T2H V<br>Status<br>Position<br>Pos Error<br>Voltage | Axis ware Version<br>1.00 Firmwar | 1 ~<br>e<br>0 | Setup<br>Motor<br>Enc C | Tunine<br>Confieu<br>Mo<br>Pole Pa<br>ounts/R<br>Positior | Motion<br>ration<br>otor Type<br>irs Count<br>evolution<br>n Inverted | Limits<br>PMSM/<br>5<br>65536<br>No | /Brushl   | ess DC<br>Counts/<br>13107 | ✓<br>∕Phase |
| Index                                                                   | 24                                | X             |                         | Enco                                                      | der Type                                                              | FA-Co                               | der       | 1                          | ~           |
| Id / Iq<br>Torque<br>Velocity<br>Status                                 | 0 / 0<br>0<br>/ Faults / Wa       | arnings       | – Motor<br>Ci<br>W      | Commu<br>ommutat<br>/indings                              | tation<br>ion Mode<br>Mapping                                         | FOC E                               | nc/DSI    | M<br>]                     | ~           |
| No Powe                                                                 | r<br>Phased<br>r                  |               | Motor<br>F<br>Pł        | Phasine<br>Phasi<br>'hasine <sup>-</sup><br>hasinie C     | :<br>Fime [ms]<br>Output [%]                                          | Algorit<br>500<br>20                | hmic<br>‡ | Pha                        | ∨<br>se     |
| Command<br>Power<br>Servo (<br>Re:                                      | s<br>On<br>On Set Error Fla       | TOP<br>gs     | Open<br>Curre           | Loop Co<br>nt [mA]                                        | ntrol<br>250                                                          | ÷ Re                                | everse    | Forw                       | ard         |
| Connection:                                                             | COM1                              |               |                         |                                                           |                                                                       |                                     |           |                            |             |

Figure 6-9 "Setup" Tab

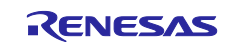

| Item                  | Description                                                                                                    |  |  |  |  |
|-----------------------|----------------------------------------------------------------------------------------------------|--|--|--|--|
| Motor Configuration:  |                                                                                                    |  |  |  |  |
| Motor Type            | Change the setting value of the PHASES command in the drop-down list.<br>Cannot be changed (setting value is fixed at 3).                      |  |  |  |  |
| Pole Pairs Count      | Change the setting values of the PPAIRS command and PCOUNTS command ("Enc Counts/Revolution" / input value) in the edit box.                   |  |  |  |  |
| Enc Counts/Revolution | Change the setting values of the ECPR command and PCOUNTS command (input value / "Pole Pairs Count") in the edit box.                          |  |  |  |  |
| Counts/Phase          | Display the value of "Enc Counts/Revolution" / "Pole Pairs Count".                                                                             |  |  |  |  |
| Position Inverted     | Change the setting value of the PINVERT command in the drop-down list.                                                                         |  |  |  |  |
| Encoder Type          | Change the setting value of the ETYPE command in the drop-down list.                                                                           |  |  |  |  |
| Motor Commutation:    |                                                                                                    |  |  |  |  |
| Commutation Mode      | Change the setting value of the PCMODE command in the drop-down list.                                                                          |  |  |  |  |
|                       | Cannot be changed (setting value is fixed at 4).                                                                                               |  |  |  |  |
| Windings Mapping      | Change the setting value of the PMAP command in the drop-down list.                                                                            |  |  |  |  |
| Motor Phasing:        |                                                                                                    |  |  |  |  |
| Phasing Mode          | Change the setting value of the PIMODE command in the drop-down list.                                                                          |  |  |  |  |
| Phasing Time [ms]     | Change the setting value (input value x 10) of the PITIME command in the edit box.                                                             |  |  |  |  |
| Phasing Output [%]    | Change the setting value (Input value x 327.67) of the PIOUT command in the edit box.                                                          |  |  |  |  |
| Phase                 | Button to execute motor phasing (phase adjustment).                                                                                            |  |  |  |  |
|                       | When pressed, execute the OFF command and ALIGN command in sequence.                                                                           |  |  |  |  |
| Open Loop Control:    |                                                                                                    |  |  |  |  |
| Current [mA]          | Change the value to be set by the PWM command in the edit box.                                                                                 |  |  |  |  |
|                       | The setting is confirmed when the "Reverse" button or the "Forward" button is pressed.                                                         |  |  |  |  |
| Reverse               | Buttons to execute open loop control.                                                                                                    |  |  |  |  |
|                       | When the "Reverse" button is pressed (mouse down), execute the OFF command and change the setting value (input value x -1) of the PWM command. |  |  |  |  |
| Forward               | When the "Forward" button is pressed (mouse down), execute the OFF                                                                             |  |  |  |  |
|                       | command and change the setting value of the PWM command.                                                                                       |  |  |  |  |
|                       | Also, when the button is released (mouse up), change the setting value of the PWM command to 0.                                                |  |  |  |  |

#### Table 6-6 "Setup" Tab

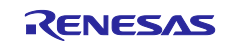

## 6.1.2.4 Tuning

Tuning" tab (Figure 6-10) allows users to change the position/speed control parameters and tune the current PI control gains.

Table 6-7 shows the function of each widget.

| 🖳 RZ/T2H                                   | Motion C                | Control U            | tility |               |                   |                     |                    | _         |       | $\times$ |
|--------------------------------------------|-------------------------|----------------------|--------|---------------|-------------------|---------------------|--------------------|-----------|-------|----------|
| File Dis                                   | connect                 | View                 | Help   |               |                   |                     |                    |           |       |          |
| Modu<br>Firmv<br>RZ/T2H V                  | ule ID Ax<br>ware Versi | xis 1<br>ion<br>ware | ~      | Setup<br>PIDV | Tuning<br>AFF Ree | Motion<br>gulator / | Limits<br>Position | Loop      |       |          |
| Status                                     |                         |                      |        |               | KP                | 1500                | -                  | Vel FF    | 0     | -        |
| Position                                   | 0                       |                      | 0      |               | KI                | 1500                | \$                 | Acc FF    | 0     | -        |
| Pos Error                                  | 0                       |                      |        |               | KD                | 0                   | <b>÷</b>           | Bias      | 0     | <b>÷</b> |
| Voltage                                    | 24                      |                      |        | Integ         | ral Limit         | 32767               | <b>÷</b>           | Limit [%] | 100   | -        |
| Index                                      |                         |                      | Х      |               |                   |                     |                    |           |       |          |
| Id / Iq                                    | 0 / 0                   |                      |        | PID           | Regulator         | r / Speed           | Loop               |           |       |          |
| Torque                                     | 0                       |                      |        |               | KP                | 3                   |                    |           |       |          |
| Velocity                                   | 0                       |                      |        |               | KI                | 1                   |                    |           |       |          |
| Status                                     | / Faults /              | ' Warning            | s      |               | KD.               | 0                   |                    |           |       |          |
| Stopped<br>Servo Of<br>Motor No<br>No Powe | ff<br>ot Phased<br>#    |                      |        |               |                   | -                   |                    |           |       |          |
|                                            |                         |                      |        | Field         | Oriented          | d Control           | / Currei           | nt Loop—  |       |          |
|                                            |                         |                      |        |               | KP                | 10                  | ÷                  | Bipolar   | Pulse | :        |
| Command                                    | s                       |                      |        |               | ΚI                | 1                   | 😫 Cun              | rent [mA] | 10    | -        |
| Power                                      | On                      | STOP                 |        |               | KD                | 0                   | ÷ 1                | Time [ms] | 100   | *        |
| Servo                                      | On                      | 0101                 |        |               |                   |                     |                    |           |       |          |
| Re                                         | set Error               | Hags                 |        |               |                   |                     |                    |           |       |          |
| Connection:                                | COM1                    |                      |        |               |                   |                     |                    |           |       |          |

Figure 6-10 "Tuning" Tab

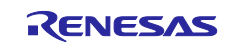

#### Table 6-7 "Tuning" Tab

| ltem                               | Description                                                  |                                                      |  |  |  |
|------------------------------------|--------------------------------------------------------------|------------------------------------------------------|--|--|--|
| PIDVAFF Regulator / Position Loop: |                                                              |                                                      |  |  |  |
| KP                                 | Change the setting v                                         | value of the KP command in the edit box.             |  |  |  |
| KI                                 | Change the setting v                                         | alue of the KI command in the edit box.              |  |  |  |
| KD                                 | Change the setting v                                         | value of the KD command in the edit box.             |  |  |  |
| Integral Limit                     | Change the setting v                                         | value of the IL command in the edit box.             |  |  |  |
| Vel FF                             | Change the setting v                                         | value of the VFF command in the edit box.            |  |  |  |
| Acc FF                             | Change the setting v                                         | value of the AFF command in the edit box.            |  |  |  |
| Bias                               | Change the setting v                                         | value of the BIAS command in the edit box.           |  |  |  |
| Limit [%]                          | Change the setting v                                         | value of the MLIMIT command (input value x 327.67)   |  |  |  |
|                                    | in the edit box.                                             |                                                      |  |  |  |
| PID Regulator / Speed Loop:        |                                                              |                                                      |  |  |  |
| КР                                 | Change the setting v                                         | value of the VKP command in the edit box.            |  |  |  |
| КІ                                 | Change the setting v                                         | alue of the VKI command in the edit box.             |  |  |  |
| KD                                 | Change the setting v                                         | value of the VKD command in the edit box.            |  |  |  |
| Field Oriented Control / Curre     | ent Loop:                                                    |                                                      |  |  |  |
| КР                                 | Change the setting value of the QKP command in the edit box. |                                                      |  |  |  |
| КІ                                 | Change the setting value of the QKI command in the edit box. |                                                      |  |  |  |
| KD                                 | Change the setting v                                         | value of the QKD command in the edit box.            |  |  |  |
| Bipolar                            | Use the check box to                                         | o change the type of output pulse when the "Pulse"   |  |  |  |
|                                    | button is pressed.                                           |                                                      |  |  |  |
|                                    | ON                                                           | Bipolar pulse (positive and negative pulse)          |  |  |  |
|                                    | OFF                                                          | Unipolar pulse (positive pulse)                      |  |  |  |
| Pulse                              | Button to output puls                                        | se for tuning the current PI control gains.          |  |  |  |
|                                    | When pressed, exec                                           | ute the ENABLE command and OFF command in            |  |  |  |
|                                    | sequence, and chan                                           | ge the setting value of the IQCMD command.           |  |  |  |
| Current [mA]                       | Change the value (a                                          | mplitude of the output pulse) to be set by the IQCMD |  |  |  |
|                                    | command in the edit                                          | box.                                                 |  |  |  |
|                                    | The setting is confirm                                       | ned when the "Pulse" button is pressed.              |  |  |  |
| Time [ms]                          | Use the edit box to c                                        | hange the wavelength of the output pulse when the    |  |  |  |
|                                    | "Pulse" button is pressed.                                   |                                                      |  |  |  |

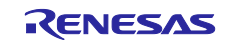

#### 6.1.2.5 Motion

"Motion" tab (Figure 6-11) allows users to execute position control.

Table 6-8 shows the function of each widget.

| 🖳 RZ/T2H            | Motion Control               | Jtility |                             |                   |          | _               |                  |
|---------------------|------------------------------|---------|-----------------------------|-------------------|----------|-----------------|------------------|
| File Dis            | connect View                 | Help    |                             |                   |          |                 |                  |
| Modu<br>Firmv       | le ID Axis 1<br>vare Version | $\sim$  | Setup Tunin<br>Velocity Pro | g Motion<br>ofile | Limits   | :               |                  |
| RZ/T2H V            | .1.00 Firmware               |         | ŕ                           | Velocity I        | Profile  | Trapezoi        | dal 🗸            |
| Status              |                              |         |                             | Velocitu          |          | 1.002.267       |                  |
| Position            | 0                            | 0       |                             | velocity          | ec/sj    | 1,032,207       | •                |
| Pos Error           | 0                            |         |                             | Velocity          | [rpm]    | 1000.00         |                  |
| Voltage             | 24                           |         | Acc                         | eleration [e      | c/s²]    | 21,846,00       | 8 🜲              |
| Index               |                              | X       | Dec                         | eleration [e      | c/s²]    | 21,846,00       | 8                |
| Id / Iq             | 0 / 0                        |         |                             |                   |          |                 |                  |
| Torque              | 0                            |         |                             |                   |          |                 |                  |
| Velocity            | 0                            |         |                             |                   |          |                 |                  |
| Status              | / Faults / Warnin            | gs      | Motion Gen                  | erator            |          |                 |                  |
| Stopped<br>Servo Of | f                            |         | Target #1                   | 0                 | <b>÷</b> | Сору            | Go to # <u>1</u> |
| Motor No            | ot Phased                    |         | Target #2                   | 1000              | ÷        | Сору            | Go to # <u>2</u> |
| No Powe             | r                            |         | Distance                    | 1000              | ÷        | <u>R</u> everse | <u>F</u> orward  |
|                     |                              |         | Pause [ms]                  | 500               | ÷        | Cycle Mov       | e #1 - #2        |
| Command             | 0                            |         |                             |                   |          |                 |                  |
| Power               | On                           |         |                             |                   |          |                 |                  |
| Serve               | <u>S</u> TOF                 |         |                             |                   |          |                 |                  |
| Jervok              | Serve on                     |         |                             |                   |          |                 |                  |
| Re                  | set Error Hags               |         |                             |                   |          |                 |                  |
| Connection:         | COM1                         |         |                             |                   |          |                 | .::              |

Figure 6-11 "Motion" Tab

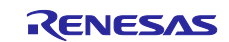

Table 6-8 "Motion" Tab

| Item                              | Description                                                                                                    |
|-----------------------------------|----------------------------------------------------------------------------------------------------|
| Velocity Profile:                 |                                                                                                    |
| Velocity Profile                  | Change the setting value of the PRO command in the drop-down list.                                                                              |
| Velocity [ec/s]                   | Change the setting value (input value x 3.2768 x Setting value for DS                                                                           |
|                                   | command (2) + 0.5) of the VEL command in the edit box.                                                                                          |
| Velocity [rpm]                    | Display the value of "Velocity [ec/s]" / "Enc Counts/Revolution" x 60                                                                           |
| Acceleration [ec/s <sup>2</sup> ] | Change the setting value (input value x $0.00016384$ x Setting value for DS command (2) <sup>2</sup> + 0.5) of the ACC command in the edit box. |
| Deceleration [ec/s <sup>2</sup> ] | Change the setting value (input value x 0.00016384 x Setting value for DS command $(2)^2 + 0.5$ ) of the DEC command in the edit box.           |
| Acc Jerk Factor [0-1000]          | Change the setting value of the AJERK command (reserved ) in the edit box.                                                                      |
| Dec Jerk Factor [0-1000]          | Change the setting value of the DJERK command (reserved ) in the edit box.                                                                      |
| PVT Time Slice [ms]               | Change the setting value (input value / (0.05 x Setting value for DS command (2))) of the ITIME command (reserved ) in the edit box.            |
| Motion Generator:                 |                                                                                                    |
| Target #1, #2                     | Change the value to be set by the ABS command in the edit box.                                                                                  |
|                                   | The setting is confirmed when the "Go to #1, #2" button is pressed.                                                                             |
| Сору                              | Copy the value of the POS command into the edit box.                                                                                            |
| Go to #1, #2                      | Button to execute position control.                                                                                                    |
|                                   | When pressed, change the setting value of the ABS command and execute the GO command.                                                           |
| Distance                          | Change the value to be set by the ABS command in the edit box.                                                                                  |
|                                   | The setting is confirmed when the "Reverse" button or the "Forward" button is pressed.                                                          |
| Reverse                           | Button to execute position control.                                                                                                    |
|                                   | When the "Reverse" button is pressed, change the setting value (value of the POS command - input value) of the ABS command and execute the      |
| Forward                           | GO command.                                                                                                    |
| Torward                           | When the "Forward" button is pressed, change the setting value (value of                                                                        |
|                                   | the POS command + input value) of the ABS command and execute the                                                                               |
|                                   | GO command.                                                                                                    |
| Pause [ms]                        | Use the edit box to change the cycle for updating the target position when the "Cycle Move #1 - #2" button is pressed.                          |
| Cycle Move #1 - #2                | Toggle button to start/stop position control to automatically update the                                                                        |
| /Stop Cycle                       | target position.                                                                                                    |
|                                   | When the "Cycle Move #1 - #2" button is pressed, change the setting                                                                             |
|                                   | value of the VEL command, and update the target position at the cycle of                                                                        |
|                                   | Pause [ms]". The target position is updated by alternately executing                                                                            |
|                                   | button.                                                                                                    |
|                                   | When the "Stop Cycle" button is pressed, stop updating the target.                                                                              |

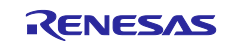

#### 6.1.2.6 Limits

"Limits" tab (Figure 6-12) allows users to change the interlock (system protection function) thresholds and check the abnormal status.

Table 6-9 shows the function of each widget.

| File Disconnect View Help                                                                                                    |                                                                                                    |
|----------------------------------------------------------------------------------------------------|----------------------------------------------------------------------------------------------------|
| Module ID Axis 1<br>Firmware Version<br>RZ/T2H V.1.00 Firmware<br>Status<br>Position<br>Pos Error<br>Voltage<br>24<br>Index<br>Id / Iq<br>0<br>Velocity<br>0<br>Velocity<br>Velocity<br>Velocity<br>Ve | Setup       Tuning       Motion       Limits         Motor Protections       Max Position Error [ec]       5000       Image: Setup in the image: Setup in the image: Setup in t |
| Status / Faults / Warnings<br>Stopped<br>Servo Off<br>Motor Not Phased<br>No Power                                                                                                    | Position Control Limits<br>Minimum Position [ec] 0 	 Copy<br>Maximum Position [ec] 200000000 	 Copy<br>Speed Control Limits<br>Max Speed [ec/s] 916<br>Instructed Speed Diff[ec/s] 153                                                                                                    |
| Servo On  Reset Error Rags                                                                                                    | Error Flags (click to decode) 0x10000000 Read<br>Error Mask 0x1E3A0000 Edit                                                                                                    |

Figure 6-12 "Limits" Tab

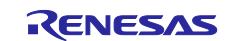

| Item                          | Description                                                                                                    |  |
|-------------------------------|----------------------------------------------------------------------------------------------------|--|
| Motor Protections:            |                                                                                                    |  |
| Max Position Error [ec]       | Change the setting value of the MAX command in the edit box.                                                                   |  |
| Max Position Error Action     | Change the setting value of the ASTOP command in the drop-down list.                                                           |  |
| Over Crnt [mA]                | Change the setting value of the CLIMIT command in the edit box.                                                                |  |
| Time [ms]                     | Change the setting value of the CTIME command in the edit box.                                                                 |  |
| Inverter Limits:              |                                                                                                    |  |
| Min. Voltage [V]              | Change the setting value of the ELVOLT command in the edit box.                                                                |  |
| Max. Voltage [V]              | Change the setting value of the EHVOLT command in the edit box.                                                                |  |
| Overload Pre-detect [mA]      | Change the setting value of the EOVC command in the edit box.                                                                  |  |
| Position Control Limits:      |                                                                                                    |  |
| Minimum Position [ec]         | Change the setting value of the EWPOSMIN command in the edit box.                                                              |  |
| Maximum Position [ec]         | Change the setting value of the EWPOSMAX command in the edit box.                                                              |  |
| Сору                          | Copy the value of the POS command into the edit box.                                                                           |  |
| Speed Control Limits:         |                                                                                                    |  |
| Max Speed [ec/s]              | Change the setting value (input value x 3.2768 x Setting value for DS command (2) + 0.5) of the EOVS command in the edit box.  |  |
| Instructed Speed Diff [ec/s]  | Change the setting value (input value x 3.2768 x Setting value for DS command (2) + 0.5) of the EWOVS command in the edit box. |  |
| Error Flags (click to decode) | Displays the value of the EQUERY command gotten.                                                                               |  |
|                               | When pressed, display the "Error Handling Setup" dialog (Figure 6-13).                                                         |  |
|                               | In this dialog, users can check the abnormal status detected (in bold red text).                                               |  |
| Read                          | Get the value of the EQUERY command.                                                                                           |  |
| Error Mask                    | When the "Edit" button is pressed, display the "Error Handling Setup" dialog (Figure 6-13).                                    |  |
| Edit                          | In this dialog, change the setting value of the ERRMASK command by using the check button.                                     |  |
|                               | The setting is confirmed when the "OK" button is pressed.                                                                      |  |

| Error Handling Setup                                                                                 | ×                              |
|----------------------------------------------------------------------------------------------------|--------------------------------|
| Interlocks                                                                                           |                                |
| Watch Dog Timeout                                                                                    | Abnomal Position               |
| CPU Voltage Drop                                                                                     | Position Error                 |
| Memory Error                                                                                         | Forward Limit Switch Triggered |
| Bus Board Under Voltage                                                                              | Maximum Limit Position         |
| Bus Board Over Voltage                                                                               | Reverse Limit Switch Triggered |
| Inverter Over Current                                                                                | Minimum Limit Position         |
| Inverter Fault                                                                                       | Home Procedure Incomplete      |
| Motor Over Temperature                                                                               | Home Procedure Error           |
| Inverter Over Temperature                                                                            | Encoder Not Detected           |
| Ground Fault                                                                                         | Invalid Parameter Setting      |
| Overload Pre-detect                                                                                  | Switch Setting Error           |
| Over Speed                                                                                           | PVT Buffer Empty               |
| Instructed Speed Difference                                                                          |                                |
|                                                                                                    |                                |
| <b>Bold</b> font indicates the intrlock condition is T<br>Checked box indicates interlock is enabled | OK Cancel                      |

Figure 6-13 "Error Handling Setup " Dialog

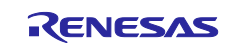

#### 6.1.3 Motion Scope

"Motion Scope" window (Figure 6-14) appears when users select "Motion Scope" from the "View" menu. In this window, users can check waveform graphs of up to four channels in real time.

Users can zoom in on the graph by dragging the left mouse button to select the range, and can zoom out on each of the vertical/horizontal axes by pressing the study buttons on the scrollbar that appears when zoomed in.

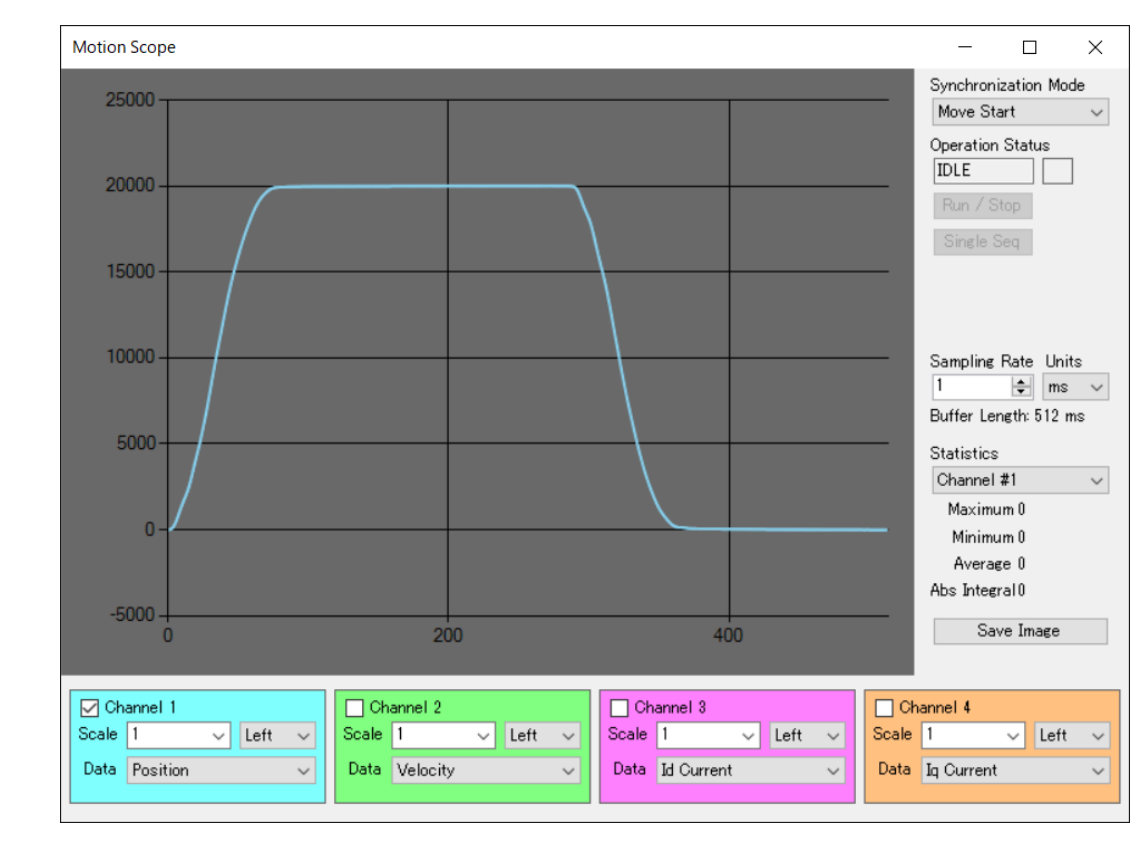

Table 6-10 shows the function of each widget.

Figure 6-14 "Motion Scope" Window

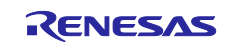

| Item                 | Description                                                                                                    |
|----------------------|----------------------------------------------------------------------------------------------------|
| Synchronization Mode | Change the setting value of the TRACE command in the drop-down list.                                                                 |
| Operation Status     | Display the operation status of sampling.                                                                                            |
|                      | IDLE: Waiting                                                                                                    |
|                      | TRANSFER: Sampling in progress                                                                                                    |
|                      | RECORD: Sampling completed                                                                                                    |
|                      | Select "Manual" in the "Synchronization Mode" drop-down list and press the "Run / Stop" button or the "Single Seq" button to update. |
| Run / Stop           | Start/stop sampling.                                                                                                    |
|                      | When "Manual" is selected in the "Synchronization Mode" drop-down list, the button can be pressed.                                   |
| Single Seq           | Execute sampling only once.                                                                                                    |
|                      | When "Manual" is selected in the "Synchronization Mode" drop-down list,                                                              |
|                      | the button can be pressed.                                                                                                    |
| Sampling Rate, Units | Change the setting value (input value [us] / 50) of the TRATE command in the edit box.                                               |
| Statistics           | Display statistical data (maximum value, minimum value, average value,                                                               |
|                      | and integral value of the sampled data (absolute value)) for the channel                                                             |
|                      | selected from the drop-down list.                                                                                                    |
| Save Image           | Save the waveform graph in PNG or CSV format.                                                                                        |
| Channel 1 to 4       | Use the check box to show (ON)/hide (OFF) the waveform graph.                                                                        |
| Scale                | Specify the scale of the graph using the combo box.                                                                                  |
| Left/Right           | Select the axis to be used for the waveform graph from the drop-down list.                                                           |
|                      | Users can select the primary axis (Left) and the secondary axis (Right).                                                             |
| Data                 | Select the data for the waveform graph from the drop-down list.                                                                      |

#### Table 6-10 "Motion Scope" Window

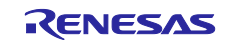

#### 6.1.4 Demonstrations Mode

"Demonstrations Mode" window (Figure 6-15) appears when users select Demonstrations Mode in the "New Connection" dialog. In this window, users can execute position control and speed control with simple operations, with the first axis motor as the control target.

This window has tabs for switching between position control, speed control and graph settings. Each tab is explained in 6.1.4.1 to 6.1.4.3.

In addition, Table 6-11 shows the process when this window opens/closes.

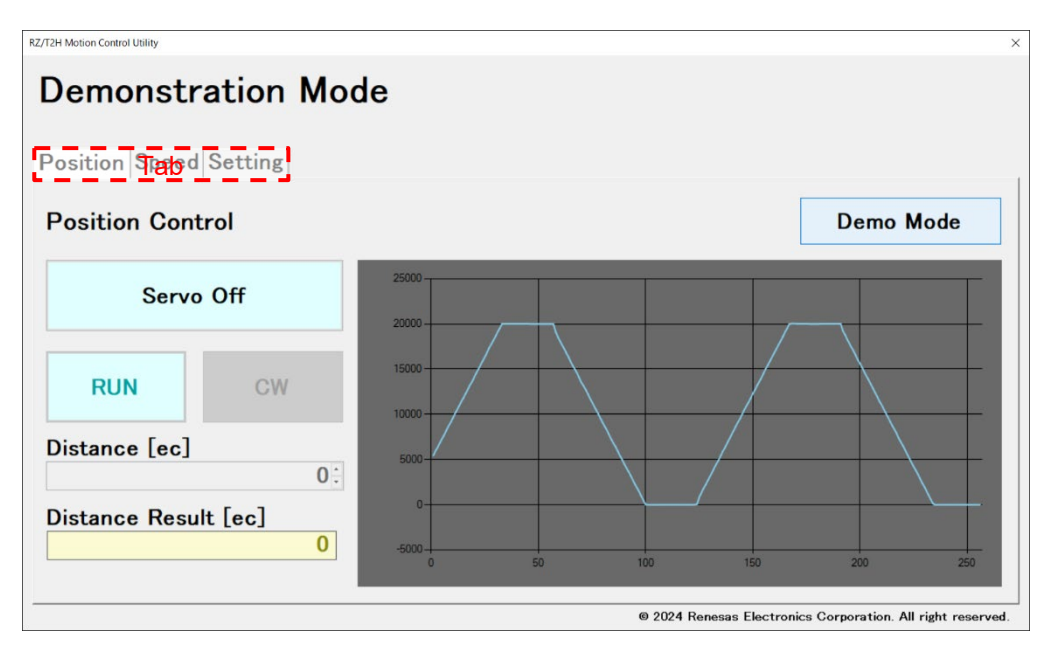

Figure 6-15 "Demonstrations Mode" Window

| Item                   | Description                                              |
|------------------------|----------------------------------------------------------|
| When the window opens  | Set the control target (axis number) to "Axis 1".        |
|                        | Import the Motor Parameter (./default.mtr).              |
|                        | Execute the DISABLE command and set 0 by the CTRLMODE    |
|                        | command.                                                 |
| When the window closes | Execute the OFF command and DISABLE command in sequence. |

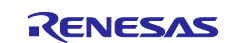

## 6.1.4.1 Position (Control)

"Position (Control)" tab (Figure 6-16) allows users to execute position control.

Table 6-12 shows the function of each widget.

| RZ/T2H Motion Control Utility |    |       |                   |                   | ×                   |
|-------------------------------|----|-------|-------------------|-------------------|---------------------|
| Demonstration Mode            |    |       |                   |                   |                     |
| Position Speed Setting        |    |       |                   |                   |                     |
| Position Control              |    |       |                   | Demo              | Mode                |
| Servo On                      |    |       |                   |                   |                     |
| RUN CW                        |    |       |                   |                   |                     |
| Distance [ec]<br>32768        |    |       |                   |                   |                     |
| Distance Result [ec]          | 50 | 100   | 150               |                   | 250                 |
|                               | 50 | 100   | 150               | 200               | 230                 |
|                               |    | © 202 | 4 Renesas Electro | nics Corporation. | All right reserved. |

Figure 6-16 "Position (Control)" Tab

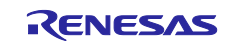

| Item                 | Description                                                                                                    |
|----------------------|----------------------------------------------------------------------------------------------------|
| Servo On/Off         | Toggle button to enable/disable servo control.                                                                    |
|                      | "Servo On" button: Enables servo control.                                                                         |
|                      | When pressed, execute the ENABLE command, OFF command, ALIGN                                                      |
|                      | command, and ON command in sequence.                                                                              |
|                      | "Servo Off" button: Disables servo control.                                                                       |
|                      | When pressed, execute the OFF command and DISABLE command in                                                      |
|                      | sequence.                                                                                                    |
|                      | When the "Servo On" button is pressed, the "Speed" tab cannot be                                                  |
|                      | pressed. In addition, the "RUN/STOP" button, "CW/CCW" button and                                                  |
|                      | "Demo Mode" button can be pressed, and the "Distance [ec]" edit box                                               |
|                      | can be entered.                                                                                                   |
| RUN/STOP             | Toggle button to start/stop position control.                                                                     |
|                      | "RUN" button: Rotates the motor to the target position and then stops it.                                         |
|                      | When pressed, set the REL command and execute the GO command.                                                     |
|                      | "STOP" button: Stops the rotating motor immediately.                                                              |
|                      | When pressed, execute the STOP command.                                                                           |
|                      |                                                                                                    |
|                      | When the "RUN" button is pressed, the "Demo Mode" button cannot be                                                |
| 0)0//00)0/           | pressed until the motor stops.                                                                                    |
|                      | Loggle button to set the direction $(CW/CCW)$ of motor rotation.                                                  |
|                      |                                                                                                    |
|                      | The setting is confirmed when the "RUN" button is pressed.                                                        |
| Distance [ec]        | Edit box to set the target position (relative position).                                                          |
|                      | Change the value to be set by the REL command.                                                                    |
|                      | The setting is confirmed when the "RUN" button is pressed.                                                        |
| Distance Result [ec] | Display the current position.                                                                                     |
|                      | Get the value of the POS command at 100[ms] intervals.                                                            |
| Demo Mode            | Button to execute position control to automatically update the target                                             |
|                      | position.                                                                                                    |
|                      | When pressed, execute the following.                                                                              |
|                      | 1. Set the target position (absolute position) to 20000 by the ABS                                                |
|                      | command and execute the GO command.                                                                               |
|                      | <ol> <li>Wall 10 Seconds.</li> <li>Set the target position (absolute position) to 0 by the ABS command</li> </ol> |
|                      | and execute the GO command                                                                                        |
|                      | 4 Wait 10 seconds                                                                                                 |
|                      | 5. Return to 1.                                                                                                   |
|                      | When pressed again, stop updating the target.                                                                     |
|                      | The motor rotates to the target position and stops                                                                |
|                      |                                                                                                    |
|                      | When the "Demo Mode" button is pressed, the "RUN" button and                                                      |
|                      | "CW/CCW" button cannot be pressed during execution.                                                               |
| Graph area           | Show the waveform graph.                                                                                          |
|                      | Get the value of the RVAL command at 100[ms] intervals.                                                           |

|--|

## 6.1.4.2 Speed (Control)

"Speed (Control)" tab (Figure 6-17) allows users to execute speed control.

Table 6-13 shows the function of each widget.

| RZ/T2H Motion Control Utility |      |       |                   |                   | ×                   |
|-------------------------------|------|-------|-------------------|-------------------|---------------------|
| Demonstration Mode            | e    |       |                   |                   |                     |
| Position Speed Setting        |      |       |                   |                   |                     |
| Speed Control                 |      |       |                   | Demo              | Mode                |
| Servo On                      |      |       |                   |                   |                     |
| RUN CW                        |      |       |                   |                   |                     |
| <b>Speed [rpm]</b><br>1250:   |      |       |                   |                   |                     |
| Speed Result [rpm]            |      |       |                   |                   |                     |
|                               | 0 50 | 100   | 150               | 200               | 250                 |
|                               |      | © 202 | 4 Renesas Electro | nics Corporation. | All right reserved. |

Figure 6-17 "Speed (Control)" Tab

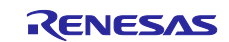

| Item               | Description                                                                                                    |
|--------------------|----------------------------------------------------------------------------------------------------|
| Servo On/Off       | Toggle button to enable/disable PWM output.                                                                                                    |
|                    | "Servo On" button: Enables PWM output.                                                                                                    |
|                    | When pressed, execute the ENABLE command, OFF command, and                                                                                                    |
|                    | ALIGN command in sequence.                                                                                                    |
|                    | "Servo Off" button: Disables PWM output.                                                                                                    |
|                    | When pressed, execute the DISABLE command.                                                                                                    |
|                    | When the "Servo On" button is pressed, the "Position" tab cannot be pressed. In addition, the "RUN/STOP" button, "CW/CCW" button and "Demo Mode" button can be pressed, and the "Speed [rpm]" edit box can be entered. |
| RUN/STOP           | Toggle button to start/stop speed control.                                                                                                    |
|                    | "RUN" button: Rotates the motor at the target rotation speed.<br>When pressed, set the COMDIR command and COMVEL command, and<br>execute the ON command.                                                               |
|                    | "STOP" button: Stops the rotating motor immediately.                                                                                                    |
|                    | When pressed, execute the OFF command.                                                                                                    |
|                    | When the "RUN" button is pressed, the "Demo Mode" button cannot be pressed until the motor stops.                                                                                                    |
| CW/CCW             | Toggle button to set the direction (CW/CCW) of motor rotation.                                                                                                    |
|                    | Change the value to be set by the COMDIR command.                                                                                                    |
|                    | The setting is confirmed when the "RUN" button is pressed.                                                                                                    |
| Speed [rpm]        | Edit box to set the target rotation speed.                                                                                                    |
|                    | Change the value to be set by the COMVEL command.                                                                                                    |
|                    | The setting is confirmed when the "RUN" button is pressed.                                                                                                    |
| Speed Result [rpm] | Display the current rotation speed.                                                                                                    |
|                    | Get the value of the CV command at 100[ms] intervals.                                                                                                    |
| Demo Mode          | Button to execute speed control to automatically update the target                                                                                                    |
|                    | When pressed, execute the following                                                                                                    |
|                    | <ol> <li>Set 0 by the COMDIR command and set the target rotation speed to<br/>500 by the COMVEL command.</li> </ol>                                                                                                    |
|                    | 2. Execute the ON command.                                                                                                    |
|                    | 3. Wait 5 seconds.                                                                                                    |
|                    | 4. Set the target rotation speed to 1500 by the COMVEL command.                                                                                                    |
|                    | 5. Wait 5 seconds.                                                                                                    |
|                    | 6. Set the target rotation speed to 500 by the COMVEL command.                                                                                                    |
|                    | 7. Return to 3.                                                                                                    |
|                    | When pressed again, execute the OFF command and stop updating the target.                                                                                                    |
|                    | The motor stops immediately.                                                                                                    |
|                    | When the "Demo Mode" button is pressed, the "PLIN" button and                                                                                                    |
|                    | "CW/CCW" button cannot be pressed during execution.                                                                                                    |
| Graph area         | Show the waveform graph.                                                                                                    |
|                    | Get the value of the RVAL command at 100[ms] intervals.                                                                                                    |

Table 6-13 "Speed (Control)" Tab

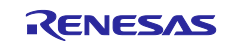

# 6.1.4.3 (Graph) Setting

"(Graph) Setting" tab (Figure 6-18) allows users to change the graph settings.

Table 6-14 shows the function of each widget.

| RZ/T2H Motion Control Utility X |                        |                                                             |  |  |  |
|---------------------------------|------------------------|-------------------------------------------------------------|--|--|--|
| Demonstration Mode              |                        |                                                             |  |  |  |
|                                 |                        |                                                             |  |  |  |
| Position                        | Position Speed Setting |                                                             |  |  |  |
| Graph                           |                        |                                                             |  |  |  |
|                                 | ☑ Channel 1            | □ Channel 2                                                 |  |  |  |
|                                 | Scale 1 Veft V         | Scale 1 Right -                                             |  |  |  |
|                                 | Data Position          | Data Velocity                                               |  |  |  |
|                                 |                        |                                                             |  |  |  |
|                                 | ☑ Channel 3            | ☑ Channel 4                                                 |  |  |  |
|                                 | Scale 1 ··· Left ··    | Scale 1 Left                                                |  |  |  |
|                                 | Data Id Current        | Data Iq Current                                             |  |  |  |
|                                 |                        |                                                             |  |  |  |
|                                 |                        | © 2024 Renesas Electronics Corporation. All right reserved. |  |  |  |

Figure 6-18 "(Graph) Setting" Tab

Table 6-14 "(Graph) Setting" Tab

| Item           | Description                                                                                    |
|----------------|------------------------------------------------------------------------------------------------|
| Channel 1 to 4 | Use the check box to show (ON)/hide (OFF) the waveform graph.                                  |
| Scale          | Specify the scale of the graph using the combo box.                                            |
|                | The scale is a minimum of 0.01x and a maximum of 50x, and the following rounding is performed. |
|                | Scale = (int) ((specified value + 0.125 / 2) x 1000) / 125 x 125 / 1000                        |
| Left/Right     | Select the axis to be used for the waveform graph from the drop-down list.                     |
|                | Users can select the primary axis (Left) and the secondary axis (Right).                       |
| Data           | Select the data for the waveform graph from the drop-down list.                                |

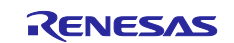

#### 6.1.5 Motor Parameter

Motor Parameter in this document is a generic term for motor/encoder specific parameters, parameters for various controls, etc. It is also used as the name for the file (\*.mtr) that compiles those parameters and setting values. Each parameter is linked to the command, and multiple parameters can be set together by importing the file.

| ltem            | Value             | Description                                    |             |
|-----------------|-------------------|------------------------------------------------|-------------|
| Version         | 0                 | Setting value for VER command.                 | : Reserved  |
| Nodeld          | 0                 | Setting value for ADDR command.                | : Reserved  |
| ModuleType      | 3 (fixed value)   | Setting value for TYPE command.                | : Reserved  |
| MotorType       | 3 (fixed value)   | Setting value for PHASES command.              |             |
| EncoderType     | 3 (fixed value)   | Setting value for ETYPE command.               |             |
| CommutationMode | 4 (fixed value)   | Setting value for PCMODE command.              |             |
| PhaseCounts     | 13107             | Setting value for PCOUNTS command.             |             |
| EncoderCounts   | 65536             | Setting value for ECPR command.                |             |
| PolePairs       | 5 (fixed value)   | Setting value for PPAIRS command.              |             |
| HallInvert      | 0                 | Setting value for HINVERT command.             | : Reserved  |
| PosInvert       | 0 (fixed value)   | Setting value for PINVERT command.             |             |
| PhaseOffset     | 0                 | Setting value for PIOFFS command.              | : Reserved  |
| PhaseMap        | 0 (fixed value)   | Setting value for PMAP command.                |             |
| PhasingMode     | 0 (fixed value)   | Setting value for PIMODE command.              |             |
| PhasingTime     | 500               | Setting value for PITIME command (Value x 10). |             |
| PhasingPower    | 20                | Setting value for PIOUT command (Value x 327.0 | 67).        |
| Ds              | 100 (fixed value) | Setting value for DS command (Value / 50).     |             |
| Кр              | 1500              | Setting value for KP command.                  |             |
| Ki              | 1500              | Setting value for KI command.                  |             |
| Kd              | 0                 | Setting value for KD command.                  |             |
|                 | 32767             | Setting value for IL command.                  |             |
| Vff             | 0                 | Setting value for VFF command.                 |             |
| Aff             | 0                 | Setting value for AFF command.                 |             |
| Bias            | 0                 | Setting value for BIAS command.                |             |
| lqkp            | 10                | Setting value for QKP command.                 |             |
| lqki            | 1                 | Setting value for QKI command.                 |             |
| lqkd            | 0                 | Setting value for QKD command.                 |             |
| Vqkp            | 3                 | Setting value for VKP command.                 |             |
| Vqki            | 1                 | Setting value for VKI command.                 |             |
| Vqkd            | 0                 | Setting value for VKD command.                 |             |
| MinVolt         | 18                | Setting value for ELVOLT command.              |             |
| MaxVolt         | 26                | Setting value for EHVOLT command.              |             |
| MinPos          | 0                 | Setting value for EWPOSMIN command.            |             |
| MaxPos          | 2147483647        | Setting value for EWPOSMAX command.            |             |
| MaxVel          | 916               | Setting value for EOVS command                 |             |
|                 |                   | (Value x 3.2768 x Setting value for DS command | (2) + 0.5). |
| MaxVelDiff      | 76                | Setting value for EWOVS command                |             |
|                 |                   | (Value x 3.2768 x Setting value for DS command | (2) + 0.5). |
| MaxTemp         | 0                 | Setting value for EOVTEMP command.             | : Reserved  |
| OvrCrnt         | 21200             | Setting value for EOVC command.                |             |
| MinBuffer       | 30 (fixed value)  | Setting value for EEMP command.                | : Reserved  |
| ErrMask         | 507117568         | Setting value for ERRMASK command.             |             |
| Vcomp           | 0                 | Setting value for VCOMP command.               | : Reserved  |

#### Table 6-15 Motor Parameter

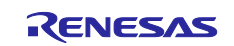

## RZ/T2H

| Item           | Value              | Description                                  |              |
|----------------|--------------------|----------------------------------------------|--------------|
| MaxErr         | 5000               | Setting value for MAX command.               |              |
| MaxErrTime     | 0                  | Setting value for ETIME command.             |              |
| MaxOutput      | 100                | Setting value for MLIMIT command (Value x 32 | 7.67).       |
| CurrentLimit   | 3500               | Setting value for CLIMIT command.            |              |
| CurrentTime    | 5000               | Setting value for CTIME command.             |              |
| I2TLimit       | 0                  | Setting value for PLIMIT command.            | : Reserved   |
| I2TTime        | 0                  | Setting value for PTIME command (Value x 10) | . : Reserved |
| AutoBrake      | 0                  | Setting value for BRAKE command.             | : Reserved   |
| ErrorInputMask | 0                  | Setting value for EMASK command.             | : Reserved   |
| HomeFlagMask   | 0 (fixed value)    | Setting value for HMASK command.             | : Reserved   |
| AutoStopMode   | 0 (fixed value)    | Setting value for ASTOP command.             |              |
| HallShift      | 0                  | Setting value for HSHIFT command.            | : Reserved   |
| ApeBaudrate    | 2500 (fixed value) | Setting value for EBAUDRATE command.         |              |
| GearingIn      | 0                  | Setting value for GEARIN command.            | : Reserved   |
| GearingOut     | 0                  | Setting value for GEAROUT command.           | : Reserved   |

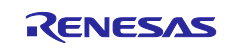

# **Revision History**

|      |            | Description |                      |
|------|------------|-------------|----------------------|
| Rev. | Date       | Page        | Summary              |
| 1.00 | 2024.11.26 | -           | First edition issued |
|      |            |             |                      |

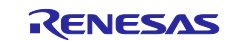

#### General Precautions in the Handling of Microprocessing Unit and Microcontroller Unit Products

The following usage notes are applicable to all Microprocessing unit and Microcontroller unit products from Renesas. For detailed usage notes on the products covered by this document, refer to the relevant sections of the document as well as any technical updates that have been issued for the products.

#### 1. Precaution against Electrostatic Discharge (ESD)

A strong electrical field, when exposed to a CMOS device, can cause destruction of the gate oxide and ultimately degrade the device operation. Steps must be taken to stop the generation of static electricity as much as possible, and quickly dissipate it when it occurs. Environmental control must be adequate. When it is dry, a humidifier should be used. This is recommended to avoid using insulators that can easily build up static electricity. Semiconductor devices must be stored and transported in an anti-static container, static shielding bag or conductive material. All test and measurement tools including work benches and floors must be grounded. The operator must also be grounded using a wrist strap. Semiconductor devices must not be touched with bare hands. Similar precautions must be taken for printed circuit boards with mounted semiconductor devices.

2. Processing at power-on

The state of the product is undefined at the time when power is supplied. The states of internal circuits in the LSI are indeterminate and the states of register settings and pins are undefined at the time when power is supplied. In a finished product where the reset signal is applied to the external reset pin, the states of pins are not guaranteed from the time when power is supplied until the reset process is completed. In a similar way, the states of pins in a product that is reset by an on-chip power-on reset function are not guaranteed from the time when power reaches the level at which resetting is specified.

3. Input of signal during power-off state

Do not input signals or an I/O pull-up power supply while the device is powered off. The current injection that results from input of such a signal or I/O pull-up power supply may cause malfunction and the abnormal current that passes in the device at this time may cause degradation of internal elements. Follow the guideline for input signal during power-off state as described in your product documentation.

4. Handling of unused pins

Handle unused pins in accordance with the directions given under handling of unused pins in the manual. The input pins of CMOS products are generally in the high-impedance state. In operation with an unused pin in the open-circuit state, extra electromagnetic noise is induced in the vicinity of the LSI, an associated shoot-through current flows internally, and malfunctions occur due to the false recognition of the pin state as an input signal become possible.

5. Clock signals

After applying a reset, only release the reset line after the operating clock signal becomes stable. When switching the clock signal during program execution, wait until the target clock signal is stabilized. When the clock signal is generated with an external resonator or from an external oscillator during a reset, ensure that the reset line is only released after full stabilization of the clock signal. Additionally, when switching to a clock signal produced with an external resonator or by an external oscillator while program execution is in progress, wait until the target clock signal is stable.

6. Voltage application waveform at input pin

Waveform distortion due to input noise or a reflected wave may cause malfunction. If the input of the CMOS device stays in the area between  $V_{IL}$  (Max.) and  $V_{IH}$  (Min.) due to noise, for example, the device may malfunction. Take care to prevent chattering noise from entering the device when the input level is fixed, and also in the transition period when the input level passes through the area between  $V_{IL}$  (Max.) and  $V_{IH}$  (Min.).

7. Prohibition of access to reserved addresses

Access to reserved addresses is prohibited. The reserved addresses are provided for possible future expansion of functions. Do not access these addresses as the correct operation of the LSI is not guaranteed.

8. Differences between products

Before changing from one product to another, for example to a product with a different part number, confirm that the change will not lead to problems. The characteristics of a microprocessing unit or microcontroller unit products in the same group but having a different part number might differ in terms of internal memory capacity, layout pattern, and other factors, which can affect the ranges of electrical characteristics, such as characteristic values, operating margins, immunity to noise, and amount of radiated noise. When changing to a product with a different part number, implement a system-evaluation test for the given product.

- Arm and Cortex are registered trademarks of Arm Limited (or its subsidiaries) in the EU and other countries. All rights reserved.
- $\odot$  IAR Embedded Workbench for Arm is a registered trademark owned by IAR Systems AB.
- J-Link is a trademark of SEGGER Microcontroller GmbH & Co. KG.
- FA-CODER is a registered trademark of TAMAGAWA SEIKI Co., Ltd.
- Additionally all product names and service names in this document are a trademark or a registered trademark which belongs to the respective owners.

#### Notice

- Descriptions of circuits, software and other related information in this document are provided only to illustrate the operation of semiconductor products and application examples. You are fully responsible for the incorporation or any other use of the circuits, software, and information in the design of your product or system. Renesas Electronics disclaims any and all liability for any losses and damages incurred by you or third parties arising from the use of these circuits, software, or information.
- 2. Renesas Electronics hereby expressly disclaims any warranties against and liability for infringement or any other claims involving patents, copyrights, or other intellectual property rights of third parties, by or arising from the use of Renesas Electronics products or technical information described in this document, including but not limited to, the product data, drawings, charts, programs, algorithms, and application examples.
- 3. No license, express, implied or otherwise, is granted hereby under any patents, copyrights or other intellectual property rights of Renesas Electronics or others.
- 4. You shall be responsible for determining what licenses are required from any third parties, and obtaining such licenses for the lawful import, export, manufacture, sales, utilization, distribution or other disposal of any products incorporating Renesas Electronics products, if required.
- 5. You shall not alter, modify, copy, or reverse engineer any Renesas Electronics product, whether in whole or in part. Renesas Electronics disclaims any and all liability for any losses or damages incurred by you or third parties arising from such alteration, modification, copying or reverse engineering.
- 6. Renesas Electronics products are classified according to the following two quality grades: "Standard" and "High Quality". The intended applications for each Renesas Electronics product depends on the product's quality grade, as indicated below.

"Standard": Computers; office equipment; communications equipment; test and measurement equipment; audio and visual equipment; home electronic appliances; machine tools; personal electronic equipment; industrial robots; etc.

"High Quality": Transportation equipment (automobiles, trains, ships, etc.); traffic control (traffic lights); large-scale communication equipment; key financial terminal systems; safety control equipment; etc.

Unless expressly designated as a high reliability product or a product for harsh environments in a Renesas Electronics data sheet or other Renesas Electronics document, Renesas Electronics products are not intended or authorized for use in products or systems that may pose a direct threat to human life or bodily injury (artificial life support devices or systems; surgical implantations; etc.), or may cause serious property damage (space system; undersea repeaters; nuclear power control systems; aircraft control systems; key plant systems; military equipment; etc.). Renesas Electronics disclaims any and all liability for any damages or losses incurred by you or any third parties arising from the use of any Renesas Electronics product that is inconsistent with any Renesas Electronics data sheet, user's manual or other Renesas Electronics document.

- 7. No semiconductor product is absolutely secure. Notwithstanding any security measures or features that may be implemented in Renesas Electronics hardware or software products, Renesas Electronics shall have absolutely no liability arising out of any vulnerability or security breach, including but not limited to any unauthorized access to or use of a Renesas Electronics product or a system that uses a Renesas Electronics product. RENESAS ELECTRONICS DOES NOT WARRANT OR GUARANTEE THAT RENESAS ELECTRONICS PRODUCTS, OR ANY SYSTEMS CREATED USING RENESAS ELECTRONICS PRODUCTS WILL BE INVULNERABLE OR FREE FROM CORRUPTION, ATTACK, VIRUSES, INTERFERENCE, HACKING, DATA LOSS OR THEFT, OR OTHER SECURITY INTRUSION ("Vulnerability Issues"). RENESAS ELECTRONICS DISCLAIMS ANY AND ALL RESPONSIBILITY OR LIABILITY ARISING FROM OR RELATED TO ANY VULNERABILITY ISSUES. FURTHERMORE, TO THE EXTENT PERMITTED BY APPLICABLE LAW, RENESAS ELECTRONICS DISCLAIMS ANY AND ALL WARRANTIES, EXPRESS OR IMPLIED, WITH RESPECT TO THIS DOCUMENT AND ANY RELATED OR ACCOMPANYING SOFTWARE OR HARDWARE, INCLUDING BUT NOT LIMITED TO THE IMPLIED WARRANTIES OF MERCHANTABILITY, OR FITNESS FOR A PARTICULAR PURPOSE.
- 8. When using Renesas Electronics products, refer to the latest product information (data sheets, user's manuals, application notes, "General Notes for Handling and Using Semiconductor Devices" in the reliability handbook, etc.), and ensure that usage conditions are within the ranges specified by Renesas Electronics with respect to maximum ratings, operating power supply voltage range, heat dissipation characteristics, installation, etc. Renesas Electronics disclaims any and all liability for any malfunctions, failure or accident arising out of the use of Renesas Electronics products outside of such specified ranges.
- 9. Although Renesas Electronics endeavors to improve the quality and reliability of Renesas Electronics products, semiconductor products have specific characteristics, such as the occurrence of failure at a certain rate and malfunctions under certain use conditions. Unless designated as a high reliability product or a product for harsh environments in a Renesas Electronics data sheet or other Renesas Electronics document, Renesas Electronics products are not subject to radiation resistance design. You are responsible for implementing safety measures to guard against the possibility of bodily injury, injury or damage caused by fire, and/or danger to the public in the event of a failure or malfunction of Renesas Electronics products, such as safety design for hardware and software, including but not limited to redundancy, fire control and malfunction prevention, appropriate treatment for aging degradation or any other appropriate measures. Because the evaluation of microcomputer software alone is very difficult and impractical, you are responsible for evaluating the safety of the final products or systems manufactured by you.
- 10. Please contact a Renesas Electronics sales office for details as to environmental matters such as the environmental compatibility of each Renesas Electronics product. You are responsible for carefully and sufficiently investigating applicable laws and regulations that regulate the inclusion or use of controlled substances, including without limitation, the EU RoHS Directive, and using Renesas Electronics products in compliance with all these applicable laws and regulations. Renesas Electronics disclaims any and all liability for damages or losses occurring as a result of your noncompliance with applicable laws and regulations.
- 11. Renesas Electronics products and technologies shall not be used for or incorporated into any products or systems whose manufacture, use, or sale is prohibited under any applicable domestic or foreign laws or regulations. You shall comply with any applicable export control laws and regulations promulgated and administered by the governments of any countries asserting jurisdiction over the parties or transactions.
- 12. It is the responsibility of the buyer or distributor of Renesas Electronics products, or any other party who distributes, disposes of, or otherwise sells or transfers the product to a third party, to notify such third party in advance of the contents and conditions set forth in this document.
- This document shall not be reprinted, reproduced or duplicated in any form, in whole or in part, without prior written consent of Renesas Electronics.
   Please contact a Renesas Electronics sales office if you have any questions regarding the information contained in this document or Renesas Electronics products.
- (Note1) "Renesas Electronics" as used in this document means Renesas Electronics Corporation and also includes its directly or indirectly controlled subsidiaries.
- (Note2) "Renesas Electronics product(s)" means any product developed or manufactured by or for Renesas Electronics.

(Rev.5.0-1 October 2020)

## **Corporate Headquarters**

TOYOSU FORESIA, 3-2-24 Toyosu, Koto-ku, Tokyo 135-0061, Japan www.renesas.com

#### www.renesas.com

#### Trademarks

Renesas and the Renesas logo are trademarks of Renesas Electronics Corporation. All trademarks and registered trademarks are the property of their respective owners.

## **Contact information**

For further information on a product, technology, the most up-to-date version of a document, or your nearest sales office, please visit: <u>www.renesas.com/contact/</u>.